Профессиональная программа "Анализ данных на языке SQL"

Блок 4. Модификация данных

# Содержание блока

- Добавление строк
- Модификация строк
- Удаление строк

В конце блока предусмотрено решение ряда практических задач.

# 1-ый учебный вопрос

Добавление строк

# Общие сведения: SQL инструкция INSERT INTO

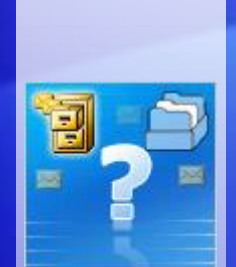

Добавляет одну или несколько строк в таблицу или представление.

Синтаксис MS SQL Server

INSERT {
 [TOP ( expression ) [ PERCENT ] ]
[INTO ]
 { <object> | rowset\_function\_limited
 [ WITH ( <Table\_Hint\_Limited> [ ...n ] ) ] }
 {
 [ ( column\_list ) ]
 [ <OUTPUT Clause> ]
 {
 VALUES ( { DEFAULT | NULL | expression } [ ,...n ] ) [ ,...n ])]

# Вставка одной строки данных.

| □ INSERT INTO Production.UnitMeasure       |
|--------------------------------------------|
| VALUES (N'St', N'Santimeter', '20080414'); |
|                                            |
|                                            |
|                                            |
| 00 % 👻 🔍                                   |
| ві Сообщения                               |
|                                            |
| (затронута одна строка)                    |

На рисунке показана инструкция вставки одной строки в таблицу UnitMeasure. Важно следить за тем, чтобы в таком варианте вставки последовательность столбцов и их тип данных полностью соответствовали схеме таблицы.

Приведена максимально простая конструкция UPDATE. Следует отметить, что оператор SET и какое-то условие обновления будет в каждой инструкции UPDATE.

## Вставка нескольких строк данных.

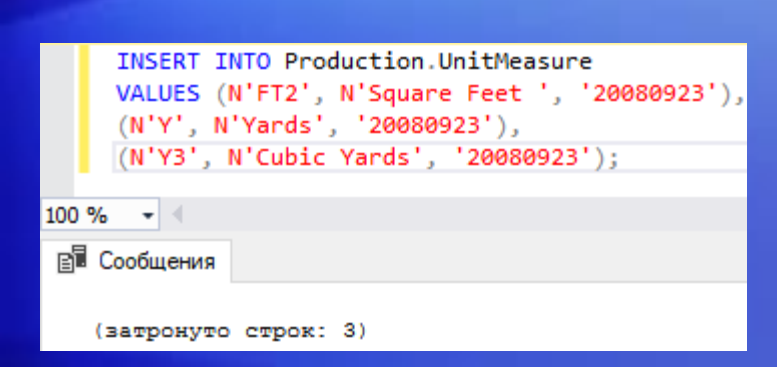

На рисунке показана инструкция вставки нескольких строк в таблицу UnitMeasure. Условия вставки аналогичны одиночной вставке, каждая строка вставки прописывается в скобках, разделяемых символом ",".

Системное сообщение "Затронуто строк: 3" означает успешность процедуры вставки.

# Вставка в порядке, отличном от схемы таблицы.

| Ę | INSERT | INTO Prod  | uction.Ur | nitMeasu | ure (Name, | UnitMeasureCode, |
|---|--------|------------|-----------|----------|------------|------------------|
|   | Mod    | lifiedDate | )         |          |            |                  |
|   | VALUES | (N'Square  | Yards',   | N'Y2',   | GETDATE()  | );               |

| 00 |    |  |
|----|----|--|
| υU | 70 |  |

🗐 Сообщения

затронута одна строка)

На рисунке показана инструкция вставки строки в таблицу. Порядок вставки значений тут явно указан названиями столбцов, перечисленных в скобках. При вставке критически важно придерживаться указанной последовательности столбцов и их типов данных.

Функция GETDATE() внесет в значение столбца ModifiedDate текущее системное время.

# 2-ый учебный вопрос

Модификация строк

# Общие сведения: SQL инструкция UPDATE

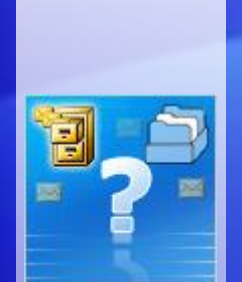

Изменяет существующие данные в таблице или представлении в SQL Server.

Синтаксис MS SQL Server

#### UPDATE

[ TOP ( expression ) [ PERCENT ] SET { column\_name = { expression | DEFAULT | NULL [ FROM{ <table\_source> } [ ,...n ] ] [ WHERE { <search\_condition>} [ OPTION ( <query\_hint> [ ,...n ] ) ]

# Обновление одного столбца для всех строк.

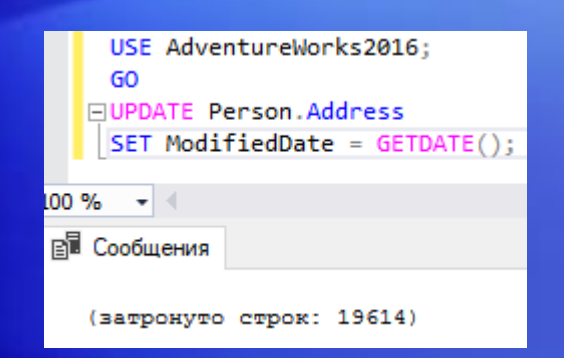

На рисунке показана инструкция замены всех значений столбца ModifiedDate таблицы Address значениями функции GETDATE(), текущим системным временем.

Приведена максимально простая конструкция UPDATE. Следует отметить, что оператор SET и какое-то условие обновления будет в каждой инструкции UPDATE.

# Обновление нескольких столбцов.

| UPDATE Sales.SalesPerson                                  |
|-----------------------------------------------------------|
| SET Bonus = 6000, CommissionPct = .10, SalesQuota = NULL; |
|                                                           |
|                                                           |
|                                                           |
| 0 % 👻 🚽                                                   |
| Cartanana                                                 |
| в сооощения                                               |
|                                                           |
| (затронуто строк: 17)                                     |
|                                                           |

На рисунке показана инструкция замены всех значений столбцов Bonus, ComissionPct, SalesQuota соответствующими значениями.

В всех 17-ти затронутых строках, значения перечисленных выше столбцов будут одинаковы.

# Ограничение обновляемых строк через WHERE.

|     | ⊡UP<br>SE | DATI<br>T C | E Pro | ductio<br>= N'Me | on.Prod<br>etallic | uct<br>Red' |     |       |           |  |
|-----|-----------|-------------|-------|------------------|--------------------|-------------|-----|-------|-----------|--|
|     | WH        | ERE         | Name  | LIKE             | N'Road             | -250%'      | AND | Color | = N'Red'; |  |
|     |           |             |       |                  |                    |             |     |       |           |  |
| 100 | %         | - 4         |       |                  |                    |             |     |       |           |  |
| Bj. | Coof      | іщен        | ия    |                  |                    |             |     |       |           |  |
|     |           |             |       |                  |                    |             |     |       |           |  |
|     | (зат      | рон         | уто с | трок:            | 4)                 |             |     |       |           |  |

На рисунке показана инструкция замены значения столбца Color 'Red' (красный цвет) на значение 'Metallic Red' (цвет – красный металлик) в таблице Product для всех товаров, название которых Name содержит символы Road-250%.

При данных условиях были успешно обновлены 4 строки.

# Ограничение обновляемых строк через ТОР.

| □ U<br>[S | PDATE TOP (10) HumanResources.Employee<br>ET VacationHours = VacationHours * 1.25 ; |
|-----------|-------------------------------------------------------------------------------------|
| 00 %      | • (                                                                                 |
| E Co      | общения                                                                             |
| (за       | тронуто строк: 10)                                                                  |

На рисунке показана инструкция замены значений часов отдыха VacationHours для таблицы Employee с мультипликатором 1.25 (увеличение на 25%).

При такой постановке запроса с функцией ТОР подмножество 10-ти значений будет произвольным.

### Обновление строк с указанием вычисляемого значения.

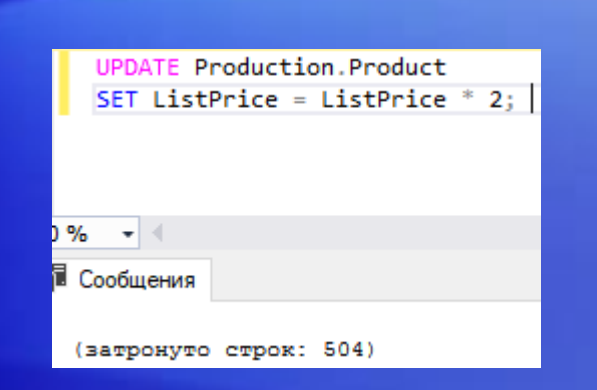

На рисунке показана инструкция увеличения цены (ListPrice) всех позиций товаров в таблице Product в два раза.

Очевидно, что в строке вычисляемого значения может быть любой оператор для работы с числовыми данными.

### Обновление строк с заданием переменной.

| DECLARE @NewPrice int = 10;<br>UPDATE Production.Product<br>SET ListPrice += @NewPrice<br>WHERE Color = N'Red'; |
|----------------------------------------------------------------------------------------------------|
| 100 % - 4                                                                                                    |
| (затронуто строк: 34)                                                                                           |

На рисунке показана инструкция увеличения цены (ListPrice) прибавлением 10 к текущей цене.

Переменная в данном запросе задается инструкцией DECLARE. Заданные пользователем переменные в MS SQL Server отмечаются символом "@" и обязательно имеют свой тип данных.

### Добавление данных к существующим значениям.

| UPDATE Production.ScrapReason          |
|----------------------------------------|
| SET Name += ' - tool malfunction'      |
| WHERE ScrapReasonID BETWEEN 10 and 12; |
|                                        |
|                                        |
| 100 % -                                |
|                                        |
| 🗐 Сообщения                            |
|                                        |
| (затронуто строк: 3)                   |

На рисунке показана инструкция добавления фразы – tool malfunction (некорректная работа инструмента) для столбца ScrapReason (причина поломки) при условии нахождения номера поломки (ScrapReasonID) между значениями 10 и 12.

Для "дописывания" данных используется составной оператор "+=".

## Обновление строк с использованием значений DEFAULT.

| □ UPDATE Production.Location<br>SET CostRate = DEFAULT<br>WHERE CostRate > 20.00; |
|-----------------------------------------------------------------------------------|
|                                                                                   |
| В∎ Сообщения                                                                      |
| (затронуто строк: 2)                                                              |

На рисунке показана инструкция обновления столбца CostRate таблицы Location значениями по умолчанию DEFAULT для всех значений CostRate больше 20.00

Если DEFAULT явно не указан, если значение будет для данного случая 0.00.

# З-ый учебный вопрос

Удаление строк

# Общие сведения: SQL инструкция DELETE

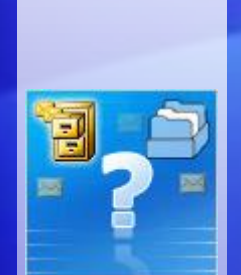

Удаляет одну или несколько строк из таблицы или представления в SQL Server.

Синтаксис MS SQL Server

#### DELETE

[ TOP ( expression ) [ PERCENT ] [ FROM table\_source [ ,...n ] ] [ WHERE { <search\_condition>] [ OPTION ( <Query Hint> [ ,...n ] ) ] [; ]

# Инструкция DELETE без предложения WHERE.

| DELETE FROM Sales.SalesPersonQuotaHistory; |
|--------------------------------------------|
| % -                                        |
| Сообщения                                  |
| (затронуто строк: 163)                     |

На рисунке показана инструкция удаления всех записей из таблицы Sales PersonQuotaHistory.

Сама таблица при этом останется пустой.

## Использование предложения WHERE для удаления набора.

□DELETE Production.ProductCostHistory
WHERE StandardCost BETWEEN 12.00 AND 14.00
AND EndDate IS NULL;
PRINT 'Number of rows deleted is ' + CAST(@@ROWCOUNT as char(3));

% 🔹 <

Сообщения

(затронуто строк: 8)

Number of rows deleted is 8

На рисунке показана инструкция удаления всех записей из таблицы ProductCostHistory при условии нахождения значения StandartCost в интервале между 12.00 и 14.00 и неопределенной датой окончания (EndDate = NULL)

Команда PRINT выводит системное сообщение из default-текста и количества удаленных строк.

## Ограничение количества удаляемых строк с помощью ТОР.

| DELETE TOP (20)<br>FROM Purchasing.PurchaseOrderDetail |
|--------------------------------------------------------|
| WHERE DueDate < '20160701';                            |
|                                                        |
| )% + <                                                 |
| 🖥 Сообщения                                            |
| (затронуто строк: 20)                                  |
|                                                        |

На рисунке показана инструкция удаления 20 произвольных записей из таблицы PurchaseOrderDetail ранее 2016 года (DueDate < 20160701)

Для удаления с помощью TOP строго верхних или нижних строк необходимо применить ORDER BY.